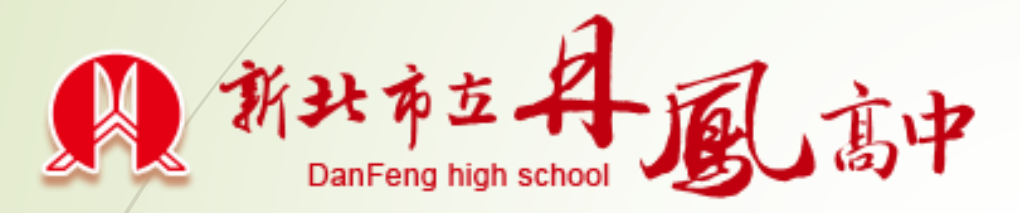

## 停課不停學研習

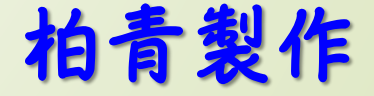

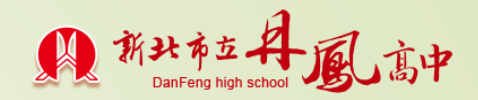

## 操作步驟1\_學生登入classroom

- 丹鳳首頁/雲端服務/學生專區/新北市單一認證服務網
  /輸入 帳號/密碼 登入
- ▶ 點選谷歌應用程式
- ▶ 進入mail區域/點選教師開課的邀請/加入到classroom課程

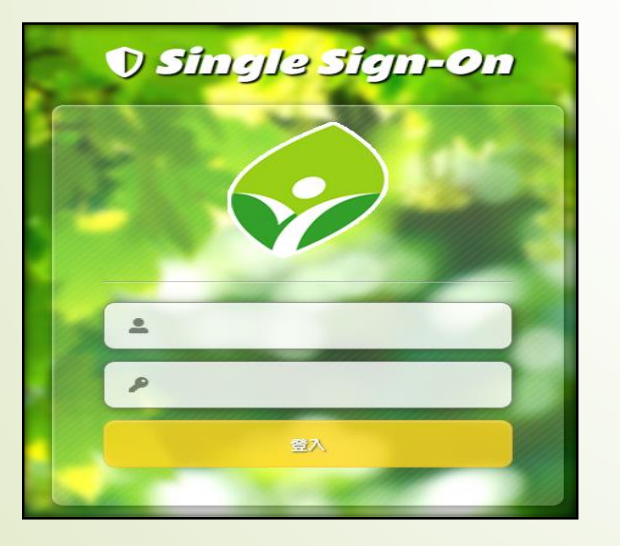

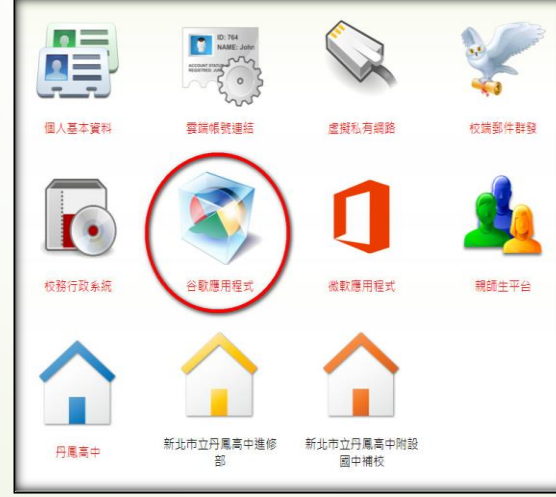

| 徐柏青<br>供服不停學研習著作權法                                                |
|-------------------------------------------------------------------|
| La La La La La La La La La La La La La L                          |
| 如果你接受邀請,系統提與規程成員以及他們授權使用 Classroom 的應用程式分享你<br>的關格資訊, <u>證理經過</u> |
| 47日在丁市市のPlannon 後に分表工会社、マルマルの時間。                                  |

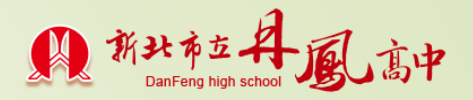

## 操作步驟2\_學生classroom互動操作

- ▶ 點名/回+1/副班長回報缺席同學姓名
- 學生觀看教師教學影片
- 教師提出問題,進行師生討論
- 進入課堂作業區/下載學習單,填寫完畢
- 查看作業/新增或建立/上傳檔案/留言及繳交。

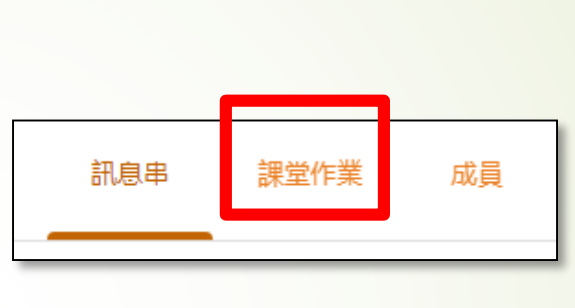

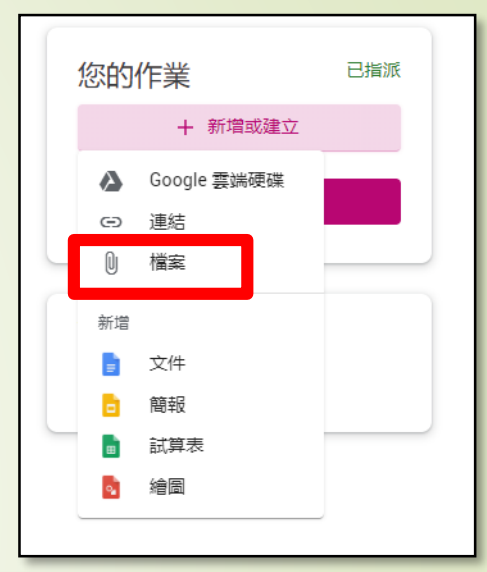

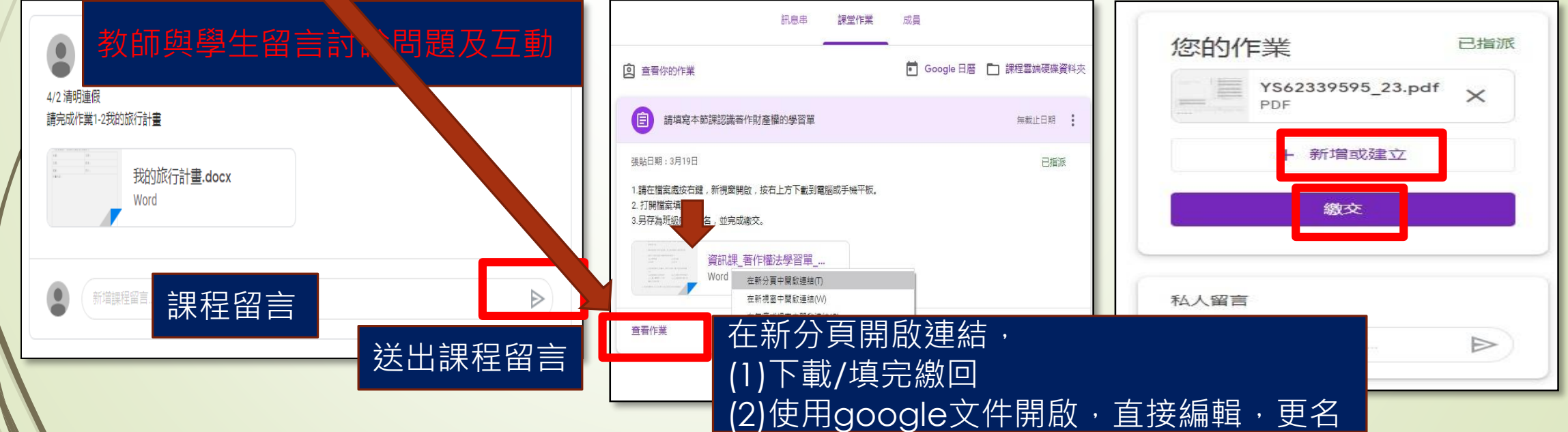